【質問】

特別支援学校で一般図書と検定本(小学校)を需要報告したい。 ※画面表示において平成 26 年度表示もしくは平成 27 年度表示は平成 27、28 年度と置き換 えてください。 Ver 表記も同様です。

【回答】

この場合は、設置者システムで採択教科書リストの内容に

① 特別支援学校用教科書と一般図書が採択されている

② 目録掲載図書と特別支援学校用教科書と一般図書がすべて採択されている

【前者①の場合】

新規にて教科書マスタ Ver.1.7.1 (平成 27 年度用ならば Ver1.6.1)を取込みますが、小学校 マスタを取込む際にこのメッセージが出ます。

| 目録掲載図書の種目セット確認                                    | X  |
|---------------------------------------------------|----|
| <ul> <li>         ・         ・         ・</li></ul> |    |
| (はい(Y) いいえ(I                                      | N) |

この画面にて「いいえ」を押します。

次に採択教科書リストを取り込みます。この時に設置者用システム Ver.1.5.0 以降で作成したものを新たに取り込んで下さい。その結果、以下のように特別支援学校用教科書が入力 出来ます。

| 24 |            |     |     |    |    |       |          |     |     |   |            |
|----|------------|-----|-----|----|----|-------|----------|-----|-----|---|------------|
| 25 | 特別         | 毎日  | 発行  | 者の | 教科 | 書の    | 教科書名     |     | 需要数 |   | 使用す        |
| 26 | <i>所</i> 支 | 作用日 | 番号  | 略称 | 記号 | 番号    | (分冊ごと)   | 児童用 | 教員用 | 計 | る児里<br>の学年 |
| 27 | 援学         | 社会  | 181 | 東点 | 社会 | A-311 | 社会 3・4-1 | 1   |     | 1 |            |
| 28 | 校用         | 社会  | 181 | 東点 | 社会 | A-312 | 社会 3・4-2 | 1   |     | 1 |            |
| 29 | 教科         | 社会  | 181 | 東点 | 社会 | A-313 | 社会 3・4-3 | 1   |     | 1 |            |
| 30 | 書          | 社会  | 181 | 東点 | 社会 | A-314 | 社会 3・4-4 | 1   |     | 1 |            |
| 31 |            | 社会  | 181 | 東点 | 社会 | A-315 | 社会 3・4-5 | 1   |     | 1 |            |
| 32 |            | 社会  | 181 | 東点 | 社会 | A-316 | 社会 3・4-6 | 1   |     | 1 |            |
| 33 |            | 社会  | 181 | 東点 | 社会 | A-317 | 社会 3・4-7 | 1   |     | 1 |            |
| 34 |            | 国語  | 002 | 東書 | 語  | C-111 | べご ☆     | 1   |     | 1 |            |
|    |            |     |     |    |    |       |          |     |     |   |            |

また一般図書も以下のように選択出来ます。

|                | 戻る                      | 印刷                                     |                 | 整合性チェック 整合性チェック                 | 7結果 |           | <mark>平成</mark> | 26年度使用 |
|----------------|-------------------------|----------------------------------------|-----------------|---------------------------------|-----|-----------|-----------------|--------|
| 最後<br>自動<br>作成 | の行まで値<br>的に次の行<br>されます。 | 植を入力すると、<br>行が罫線付きで                    | <u> </u>        | 般図書(コード付) 需要数-                  | 一覧表 |           |                 |        |
|                |                         | 【発行者コード】見と<br>【 <mark>発行者コード・図書</mark> | 出しのクリッ<br>コード順に | クで、<br>並び替わります。                 |     | 特別支       | 援学校             |        |
|                | 発行者<br>コード              | 発行者略称                                  | 図書<br>コード       | 一般図書名                           | _   | 需要<br>生徒用 | 要数<br>【教員用】     | 備考     |
|                | 07-2                    | 金の星社                                   | B02             | あかちゃんとおかあさんの絵本 ハ<br>ちゃんのいち・に・さん | ディ  | 1         | 1               |        |
|                | 01-1                    | あかね書房                                  | A03             | もじのえほん かんじ(1)                   |     | 1         | 1               |        |
|                | 04-1                    | 絵本館                                    | A09             | 五味太郎の絵本9 いろ                     |     | 1         | 1               |        |
|                | 20-2                    | ドレミ楽譜                                  | 002             | 保育名歌 ことものうた100選                 |     | 1         | 1               |        |
|                |                         |                                        |                 |                                 |     |           |                 |        |
|                |                         |                                        |                 |                                 | ·   |           |                 |        |

目録掲載図書は一度、【基本情報設定】において設置者区分を便宜上、私立もしくは国立に 変更します。

|                                       | 基本                  | 情報設定                                                         |
|---------------------------------------|---------------------|--------------------------------------------------------------|
| 教科書使用年度                               | 平成 <u>▼</u><br>26 ▼ | 元号を入力してください<br>和暦の年を入力してください                                 |
|                                       | 呼出し                 | 呼出しボタンを押下すると、<br>登録済みの使用年度データがセッ                             |
| 都道府県コード<br>学校コード<br>学校区分コード           | 01:北海道<br><br>1:小学校 | 学校コードは都道府県が決定します。連絡                                          |
| 設置者区分コード<br>採択地区コード<br>課程制度コード<br>学校名 | 1:国立<br>            | 採択地区コードは都道府県が決定します。 連縦<br>課程制度コードは高等学校のみて                    |
| <u>郵便番号</u><br>住所<br>相当者名             |                     |                                                              |
| Teller<br>Teller<br>TAX番号<br>特別支援学級   |                     | 市外局番から半角数字で入力して<br>(例:XX-XXX-XXXX または XX<br>むれている場合はチェックを入れて |
| 教科書使用冊数                               | 小学校(小学部)用           | 小学校用は教員用の教科書使用                                               |

【マスタ設定】で「採択教科書の選択」が選択出来るようになります。通常、市町村組合 立はグレー表示で選択出来ません。

| マスタ設定         |               |
|---------------|---------------|
| 年度更新(マスタ入替え)  |               |
| 採択教科書リストの取り込み |               |
| 採択教科書の選択      | (国私立の<br>自校で採 |

採択教科書リストの画面が出てきます。通常は A 列に○がついたもののみ採択出来ます。 教科名(セル B6)、発行者略称(セル E6)、シリーズ名(セル F6)を選択していただきー 括設定のボタン(セル A6)を押すと該当学年すべてに○が付きます。その後教科書目録掲 載図書の画面に戻って頂き発行者等が選択できるようになります。(小学校、中学校、特別 支援学校ともに同様に選択出来ます。)

|       | A                | В            | E               | F            | J       |       |
|-------|------------------|--------------|-----------------|--------------|---------|-------|
| 1     |                  |              |                 | 平成26年度       | 使用      |       |
| 2     | 戻る               |              |                 |              |         |       |
| 3     |                  |              |                 |              |         |       |
| -4    | 小学校              | <u> 中学校</u>  | <u>  特別支援学校</u> | 一般図書         | 1       |       |
|       |                  |              |                 |              |         |       |
| 5     |                  | 教科名称         | <u>発行者略称</u>    | <u>シリーズ名</u> |         |       |
| 6     |                  | 英語           | 東書              | NEW HORIZON  | English | Cours |
|       | 採択教科書            | 【一括設定】:教科名称、 | 発行者名称、シリーズ名を    | を選択し【一括設定】ボタ |         |       |
| 7     | 【個別設定】:          | ンを押すと、それに対応し | た採択教科書が選択(〇)    | 付け)されます。     |         |       |
|       | <u> () ひをつける</u> |              |                 |              | 発行者     |       |
| 8     | 採択教科書            | 書籍コード        | 教科コード           | 教科名称         | コード     | 発行者   |
| 96    |                  | 09721        | 09              | 音楽           | 017     | 教出    |
| 97    | 0                | 09723        | 09              | 音楽           | 027     | 教芸    |
| 98    |                  | 09821        | 09              | 音楽           | 017     | 教出    |
| 99    |                  | 09822        | 09              | 音楽           | 017     | 教出    |
| 100   | 0                | 09823        | 09              | 音楽           | 027     | 教芸    |
| 101   | Ō                | 09824        | 09              | 音楽           | 027     | 教芸    |
| 102   |                  | 10771        | 10              | 器楽           | 017     | 教出    |
| 103   | 0                | 10772        | 10              | 器楽           | 027     | 教芸    |
| 104   | 0                | 11721        | 11              | 美術           | 009     | 開隆堂   |
| 1.05  |                  | 11722        | 11              | 美術           | 038     | 光村    |
| 106   |                  | 11724        | 11              | 美術           | 116     | 日文    |
| 107   | 0                | 11821        | 11              | 美術           | 009     | 開隆堂   |
| 108   |                  | 11822        | 11              | 美術           | 038     | 光村    |
| 1 0 9 |                  | 11823        | 11              | 美術           | 038     | 光村    |
| 110   |                  | 11824        | 11              | 美術           | 116     | 日文    |
| 111   |                  | 11825        | 11              | 美術           | 116     | 旧文    |
| 112   |                  | 12721        | 12              | 保体           | 002     | 東書    |
| 113   |                  | 12722        | 12              | 保体           | 004     | 大日本   |
| 114   |                  | 12723        | 12              | 保体           | 050     | 大修館   |
| 115   | 0                | 12724        | 12              | 保体           | 224     | 学研    |

下図のように国語のみ選択したい場合は採択教科書リストにて国語のむに〇をつければ国 語のみ選択出来ます。注意:元の設置者区分コードに戻して下さい。

|   | 都道府県<br>立 | 特別支援 | 業級有無    | <br> 所在地<br> 学校名 特別支援<br> <br>電話 |                            |   | E地<br>交名 特別支援学校<br>担当者名<br>舌 FAX |       |       |       |       |       |   |  |  |
|---|-----------|------|---------|----------------------------------|----------------------------|---|----------------------------------|-------|-------|-------|-------|-------|---|--|--|
| 3 | 毎日        | 発行   | ·<br>者の | 教科                               | 教科書名                       |   |                                  |       | Ē     | 毒要数   |       |       |   |  |  |
| 4 | 性日        | 番号   | 略称      | ) (シリ·                           | ーズ)                        |   | 第1学年用                            | 第2学年用 | 第3学年用 | 第4学年用 | 第5学年用 | 第6学年用 | 計 |  |  |
| 5 |           |      |         | 2.2 901                          | もで                         | 児 | 1                                |       |       |       |       |       | 1 |  |  |
| 6 | 国語        | 011  | 学図      | の心よる                             | _ <del></del> ~~>><br>⊒1≅≇ | 教 |                                  |       |       |       |       |       | 0 |  |  |
| 7 |           |      |         | 1) <del>- 1</del> -1(X)          | 실하                         | 計 | 1                                | 0     | 0     | 0     | 0     | 0     | 1 |  |  |
| 3 |           |      |         |                                  |                            | 児 |                                  |       |       |       |       |       | 0 |  |  |
| Э |           |      |         |                                  |                            | 教 |                                  |       |       |       |       |       | 0 |  |  |
| С |           |      |         |                                  |                            | 計 | 0                                | 0     | 0     | 0     | 0     | 0     | 0 |  |  |
| 1 |           |      |         |                                  |                            | 児 | 1                                | 0     | 0     | 0     | 0     | 0     | 1 |  |  |
| 2 |           |      |         |                                  | 総計                         |   | 0                                | 0     | 0     | 0     | 0     | 0     | 0 |  |  |
| 3 |           |      |         |                                  |                            | 計 | 1                                | 0     | 0     | 0     | 0     | 0     | 1 |  |  |

【②の場合】

後者②の場合は教科書目録掲載図書の画面において必要でない種目をとりあえず、選択していただくことになります。①とは違い、採択教科書リストの設定は不要です。

(特別支援学校においては国語、算数等の採択がなされてない採択教科書リストが見受け られますが、検定本が網羅されている採択教科書リストを使用しないと空白行の解除にな りません。)

需要数の集計画面にて需要数反映ボタンを押して発行者の番号欄が選択出来れば大丈夫で す。ただしすべての種目を選択してください。採択教科書が1種目1発行者ならば次画面 のように需要数反映されます。

| 戻る | 整合性             | チェック     | 整合性チェ  | ック結果                   |
|----|-----------------|----------|--------|------------------------|
|    |                 |          |        |                        |
| 播口 | 2 発行            | 者の       | 教科書名   |                        |
|    | 番号              | 略称       | (シリーズ) | 第1学                    |
| 国語 | 038 <b>:</b> 光村 | ●<br>一光村 | 国語     | <u>児</u> (<br>教(<br>計( |
| 書写 | 038             | 光村       | 書写     | <u>児</u> (<br>教(<br>計( |
| 社会 | 116             | 日文       | 小学生の社会 | <u>児</u><br>教<br>計 (   |

需要数の集計は基本情報の冊数にリセットされるのでお手数ですが昨年の需要報告数と同数を入力願います。中学校も同様の画面(グレーの個所がある)になれば空白行のエラーは解消されます。

| 毎日      | <u>  治行</u> 者の |     | 教科貴名                      |   |       |       | Ē     | 带安奴   |                                              |       |                                              |
|---------|----------------|-----|---------------------------|---|-------|-------|-------|-------|----------------------------------------------|-------|----------------------------------------------|
| 作里日     | 番号             | 略称  | (シリーズ)                    |   | 第1学年用 | 第2学年用 | 第3学年用 | 第4学年用 | 第5学年用                                        | 第6学年用 | 計                                            |
|         |                |     |                           | 児 | 0     | 0     | 0     | 0     | 0                                            | 0     | 0                                            |
| 国語      | 038            | 光村  | 国語                        | 教 | 0     | 0     | 0     | 0     | 0                                            | 0     | 0                                            |
|         |                |     |                           | 計 | 0     | 0     | 0     | 0     | 0                                            | 0     | 0                                            |
|         |                |     |                           | 児 | 0     | 0     | 0     | 0     | 0                                            | 0     | 0                                            |
| 書写      | 038            | 光村  | 書写                        | 教 | 0     | 0     | 0     | 0     | 0                                            | 0     | 0                                            |
|         |                |     |                           | 計 | 0     | 0     | 0     | 0     | 0                                            | 0     | 0                                            |
|         |                |     |                           | 児 |       |       | 0     |       | 0                                            | 0     | 0                                            |
| 社会      | 116            | 日文  | 小学生の社会                    | 教 |       |       | 0     |       | 0                                            | 0     | 0                                            |
|         |                |     |                           | 計 | 0     | 0     | 0     | 0     | 0                                            | 0     | 0                                            |
|         |                |     | 楽しく学ぶ 小                   | 児 |       |       |       | 0     |                                              |       | 0                                            |
| 地図      | 046            | 帝国  | 学生の地図帳                    | 教 |       |       |       | 0     |                                              |       | 0                                            |
|         |                |     | 4.5.6年 最新                 | 計 | 0     | 0     | 0     | 0     | 0                                            | 0     | 0                                            |
|         |                |     |                           | 児 | 0     | 0     | 0     | 0     | 0                                            | 0     | 0                                            |
| 算数      | 002            | 東書  | 新しい算数                     | 教 | 0     | 0     | 0     | 0     | 0                                            | 0     | 0                                            |
|         |                |     |                           | 計 | 0     | 0     | 0     | 0     | 0                                            | 0     | 0                                            |
|         | 002            | 東書  | 新しい理科                     | 児 |       |       | 0     | 0     | 0                                            | 0     | 0                                            |
| 理科      |                |     |                           | 教 |       |       | 0     | 0     | 0                                            | 0     | 0                                            |
|         |                |     |                           | 計 | 0     | 0     | 0     | 0     | 0                                            | 0     | 0                                            |
|         |                |     | あただけいせい                   | 児 | 1     |       |       |       |                                              |       | 1                                            |
| 生活      | 002            | 東書  | 1007_1007 C 1             | 教 | 0     |       |       |       |                                              |       | 0                                            |
|         |                |     | N° 2                      | 計 | 1     | 0     | 0     | 0     | 0                                            | 0     | 1                                            |
|         |                |     |                           | 児 | 0     | 0     | 1     | 0     | 0                                            | 0     | 1                                            |
| 音楽      | 027            | 教芸  | 小学生の音楽                    | 教 | 0     | 0     | 0     | 0     | 0                                            | 0     | 0                                            |
|         |                |     |                           | 計 | 0     | 0     | 1     | 0     | 0                                            | 0     | 1                                            |
|         |                |     |                           | 児 | 0     |       | 1     |       | 0                                            |       | 1                                            |
| 図画工作    | 116            | 日文  | 図画工作                      | 教 | 0     |       | 0     |       | 0                                            |       | 0                                            |
|         |                |     |                           | 計 | 0     | 0     | 1     | 0     | 0                                            | 0     | 1                                            |
|         |                |     | 小堂校 わたし                   | 児 |       |       |       |       | 0                                            |       | 0                                            |
| 家庭      | 009            | 開隆堂 | たちの家庭科                    | 教 |       |       |       |       | 0                                            |       | 0                                            |
|         |                |     | 7.2.1.2.7.2.38(7,2.2.4.4) | 計 | 0     | 0     | 0     | 0     | 0                                            | 0     | 0                                            |
| 1-1-1-1 |                |     |                           | 児 |       |       | 1     |       | <u>    0                                </u> |       | 1                                            |
| 保健      | 224            | 学研  | みんなの保健                    | 教 |       |       | 0     |       | 0                                            |       | 0                                            |
|         |                |     |                           | 計 | 0     | 0     | 1     | 0     | 0                                            | 0     | 1                                            |
|         |                |     |                           | 児 |       |       |       |       |                                              |       | <u>    0                                </u> |
|         |                |     |                           | 教 |       |       |       |       |                                              |       | <u>    0                                </u> |
|         |                |     | <u> </u>                  | 計 | 0     | 0     | 0     | 0     | 0                                            | 0     | 0                                            |

「教科書マスタに存在しません」は上記の操作を行えば正しい採択教科書が反映されるの でエラー解消されます。原因としては需要報告時に手動にて種目を入力したためです。 また特別支援学校は採択地区コードがない採択教科書リスト(設\_27(8)年度\_020\_採択教 科書配布データ\_〇〇教育委員会等)を使用してください。もし算数等の一部の種目が選択 出来ない場合は①と同様に採択教科書の選択で適当な発行者を選択して下さい。

注意:小学校も中学校もマスタを取込んだ際に需要数のセットのし直しにて「はい」を選 択すると下図のようなエラー画面となります。この際は①と同様に採択教科書を適当に選 択してエラー解消を行って下さい。

| 受領冊数                                                                                                    | 集計業務前の需要データ不正チェック結果                                                                                                    |                      |                                                                                                    |                                        | × |
|----------------------------------------------------------------------------------------------------|----------------------------------------------------------------------------------------------------|----------------------|----------------------------------------------------------------------------------------------------|----------------------------------------|---|
| No.                                                                                                    | 画面名                                                                                                    | 発行者名 ※ 一般図書(コード外)の場合 | 計列 行                                                                                                    | エラー内容                                  |   |
| 1<br>2<br>3<br>4<br>5<br>6<br>7<br>8<br>9<br>10<br>11<br>12<br>13<br>14<br>15<br>15<br>16<br>17<br>18<br>20<br>21<br>223<br>24<br>25 | 小学学校校小学学部)<br>小学学校校小学学部)<br>小学学校校小学学部)<br>小学学校校小学学部)<br>大学学校校(小学学部)<br>小学学校校(小学学部)<br>小学学校校(小学学部)<br>小学学校校校用:特特別別支援援学学校校(小学学部)<br>小学学校校校用:特特別別支援援学学校校(小学学部)<br>小学学校校校用:特特別別支援援学学校校(小学学部)<br>小学学校校校用:特特別別支援援学学校校(中学学部)<br>小学学校校校用:特特別別支援援学学校校(中学学部)<br>中学学校校校用:特特別別支援援学学学部)<br>中学学校校校用:特特別別支援援学学学校校(中学学部)<br>中学学校校校用:特特別別支援援学学学部)<br>中学学校校校和:特特別別支援援学学学部)<br>中学学校校校和:特特別別支援援学学学部)<br>中学学校校校和:特特別別支援援学学学部)<br>中学学校校校和:特特別別支援援学学学部)<br>中学学校校校和:特特別別支援援学学部)<br>中学学校校校和:特特別別支援援学学学部)<br>中学学校校校和:特特別別支援援学学学校校(中学学部)<br>中学学校校校校和:特特別別支援援学学校校(中学学部) |                      | 15<br>18<br>24<br>27<br>30<br>33<br>36<br>39<br>42<br>45<br>15<br>15<br>18<br>21<br>24<br>24<br>27<br>30<br>33<br>30<br>33<br>30<br>39<br>42<br>45<br>51<br>54 | 空空空空空空空空空空空空空空空空空空空空空空空空空空空空空空空空空空空空空空 |   |
| * =                                                                                                    | 画面で飼いたまま、文領数集計の画面を雄                                                                                                    | 認することかできます。          |                                                                                                    |                                        | 5 |